LSV シリーズの UPS 接続、設定について。

## シリアルケーブルで UPS と接続する場合

<接続>

APC 社の Smart-UPS 付属のシリアルケーブルで LSV シリーズと接続してください。

<設定手順>

- 1. WEB 管理画面(リモートデスクトップ)にログインする。
- 2. スタートメニューより、「スタート」-「コントロールパネル」-「電源オプション」の順にクリックする。

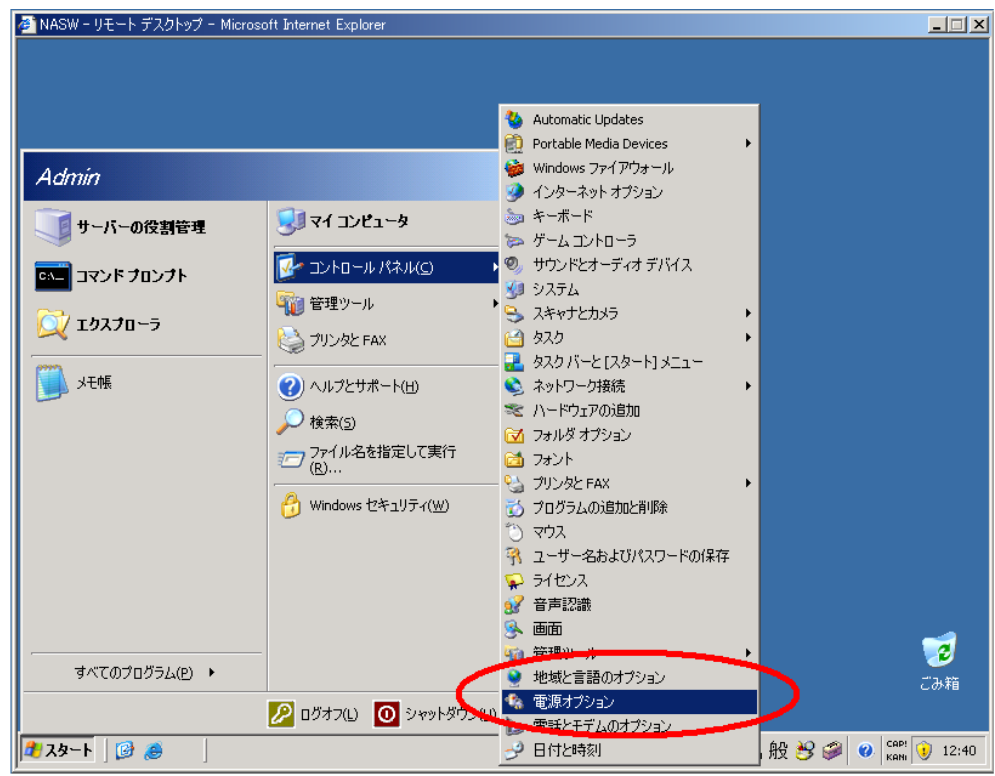

3. 電源オプションのプロパティにて「UPS」タグを選択し、「選択」ボタンをクリックする。

| 🚈 NASW - リモート デスクトップ - Microsoft Internet Explorer |                                |
|----------------------------------------------------|--------------------------------|
|                                                    |                                |
| 電源オブションのプロパティ ? 🛛                                  |                                |
| 電源設定 詳細設定 休止状態 UPS                                 |                                |
| 無停電電源装置 (UPS)                                      |                                |
|                                                    |                                |
| - 5/12/0 毛//Fi<br>UPS の推定稼働時間:                     |                                |
| UPS の推定容量:<br>が会Uの状態:                              |                                |
|                                                    |                                |
|                                                    |                                |
| 1000                                               |                                |
|                                                    |                                |
|                                                    |                                |
| ▲ UPS サービスは現在値止しています。                              |                                |
|                                                    |                                |
| バージョン/告報(日)                                        |                                |
|                                                    |                                |
| OK <u>キャンセル</u> 適用( <u>A</u> )                     |                                |
|                                                    |                                |
|                                                    |                                |
|                                                    | <b>a</b>                       |
|                                                    | ごみ箱                            |
|                                                    |                                |
| 12b-b 1 @                                          | 💶 🦕 🍋 / ÁR 🦛 🍙 🤇 🕬 🔂 12:42     |
|                                                    | ј 🔤 🧼 🐨 А ЛХ 🖝 🗭 🦉 кан 🔰 12:42 |

4. UPS の選択画面にて「製造元の選択」にて「American Power Conversion」ポートを「COM1」、モデルの選択にて「Smart-UPS」を選択し、「完了」ボタンを押します。

| 🚈 NASW - リモート デスクトップ - Microsoft Internet Explorer                                                                                                    | _ 🗆 🗙            |
|----------------------------------------------------------------------------------------------------|------------------|
| 電源オブションのプロパティ   電源設定 詳細設定 休止状態 UPS                                                                                                    |                  |
| 無停電 現在の電源:<br>UPS の推定稼働時<br>UPS の推定容量:<br>パッテリの状態: 第4年の運転(な) 第4年の電源:<br>UPS の推定容量:<br>パッテリの状態: 第4年の運転(な) 第4年の運転(な) </th <th></th> |                  |
| 詳細<br>製造元:<br>モデル:<br>UPS サービスは現在f                                                                                                    |                  |
|                                                                                                    |                  |
|                                                                                                    | <b>でき</b><br>ごみ箱 |
| <u>♪スタート</u> 」 🥝 🅭 」 「 「 A 般 😕 🥔 ( CAPP                                                                                                    | 12:47            |

5. 下図のように「UPS」タブにて製造元、モデルおよび状態が正しく表示されることを確認してください。 (NASとUPSが正常に接続されていないと「UPS」タブは表示されません。)

|                                            | 無停電電源                                            | 表置 (UPS)                                       |               |
|--------------------------------------------|--------------------------------------------------|------------------------------------------------|---------------|
| 状態—                                        | 現在の電源:<br>UPS の推定稼働時間:<br>UPS の推定容量:<br>バッテリの状態: | AC 電源<br>残り 64 分<br>100%<br>良好                 |               |
| 詳細<br>IIIIIIIIIIIIIIIIIIIIIIIIIIIIIIIIIIII | 製造元: Amer<br>モデル: Smart                          | ican Power Conversion<br>UPS<br>構成( <u>C</u> ) | 崔沢( <u>S)</u> |
| バージョン                                      | 情報( <u>B</u> )                                   |                                                |               |

6. "構成"ボタンを押し、"バッテリ駆動開始から警告を発するまでの時間"を設定してください。

また、「UPS の電源を切る」のチェックボックスの✔は外してください。

これにより、停電が設定時間(下図の例では2分)続いた場合、自動的に LSV シリーズがシャットダウンします。

| UPS の構成                                                                | ? ×            |
|------------------------------------------------------------------------|----------------|
| ▼ すべての通知を有効にする(E)                                                      |                |
| 電源障害が発生してから通知するまでの時間(秒)( <u>F</u> ):                                   | 5              |
| その後の通知間隔(秒)( <u>S</u> ):                                               | 120 🕂          |
| _ 警告                                                                   |                |
| UPS のバッテリの大部分が消費されると、警告が発せられます。また、<br>ってから一定時間経過すると警告を発するように設定することもできま | バッテリ駆動にな<br>す。 |
|                                                                        | 2              |
|                                                                        |                |
| □ アラーム時に、このプロクラムを実行する(P):                                              |                |
|                                                                        | 構成( <u>C</u> ) |
| 次にコンピュータが行う動作(№):                                                      | 2000           |
| シャットダウン                                                                | <b>_</b>       |
| ▼ UPS の電源を切る(Q)                                                        | Nordelle.      |
|                                                                        |                |
|                                                                        |                |
| ▲を外してください                                                              | 1 1154-14-24   |
| UK                                                                     | 44700          |

以上

## USB ケーブルで UPS と接続する場合

<接続>

USB ケーブルで LSV シリーズと接続してください。

<設定手順>

1. WEB 管理画面(リモートデスクトップ)にログインする。

2. スタートメニューより、「スタート」-「コントロールパネル」-「電源オプション」の順にクリックする。

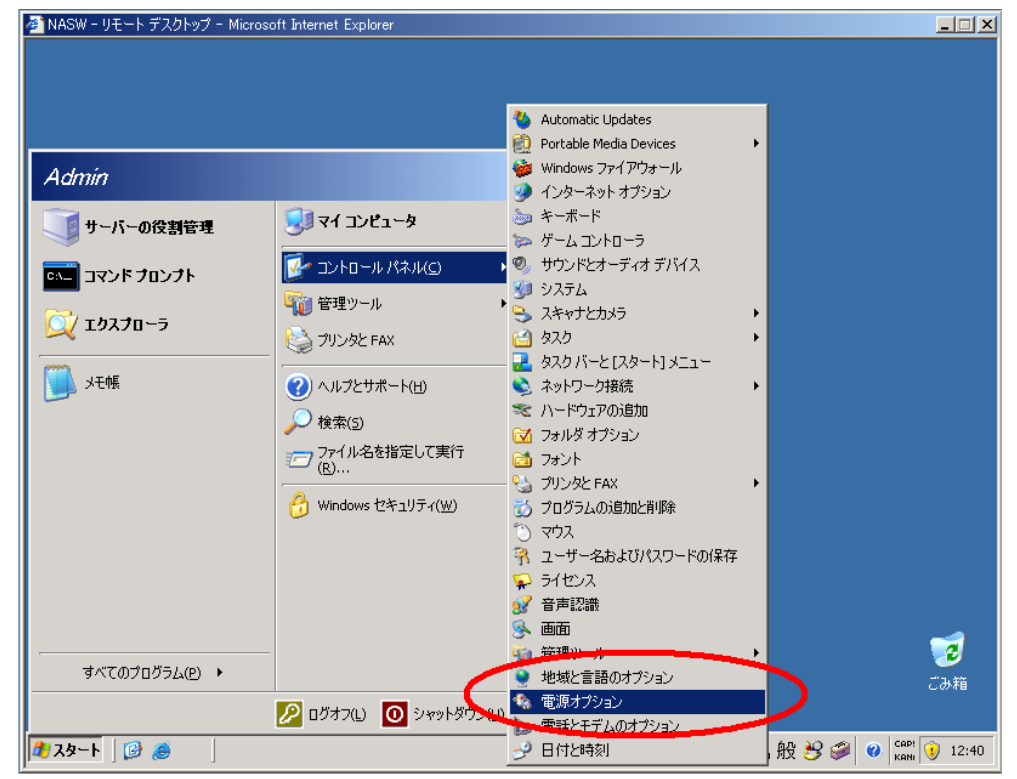

3. 「電源設定」タブを選択し、「バッテリ使用」の「システムスタンバイ」の値を設定し適用をクリックします。 これにより、停電が設定時間(下図の例では1分)続いた場合、自動的にLSV シリーズがシャットダウンします。

| 源オブションのブロバティ                   |                                                | ? >          |
|--------------------------------|------------------------------------------------|--------------|
| 電源設定(アラーム)電源メ                  | -ター   詳細設定   休止状態                              |              |
| コンピュータの使<br>変更すると、選打           | い方に最も適した電源設定を選択してください。下の設定<br>Rされた電源設定も変更されます。 | ≣ē           |
| ┌電源設定(_) ―――                   |                                                |              |
| Always On                      |                                                | -            |
|                                | 名前を付けて保存(S) 削除(D)                              |              |
| - [Always On] の電源設定<br>コンピュータ: | 電源に接続 👔 バッテリ使用                                 |              |
| ハード ディスクの電源を<br>切る(2):         | なし 💽 30 分後                                     | •            |
| システム スタンバイ(①)                  | なし 🔽 1分後                                       |              |
|                                |                                                |              |
|                                | OK キャンセル 適用                                    | ( <u>A</u> ) |

4.「電源メーター」タブにて UPS の状態の確認もできます。

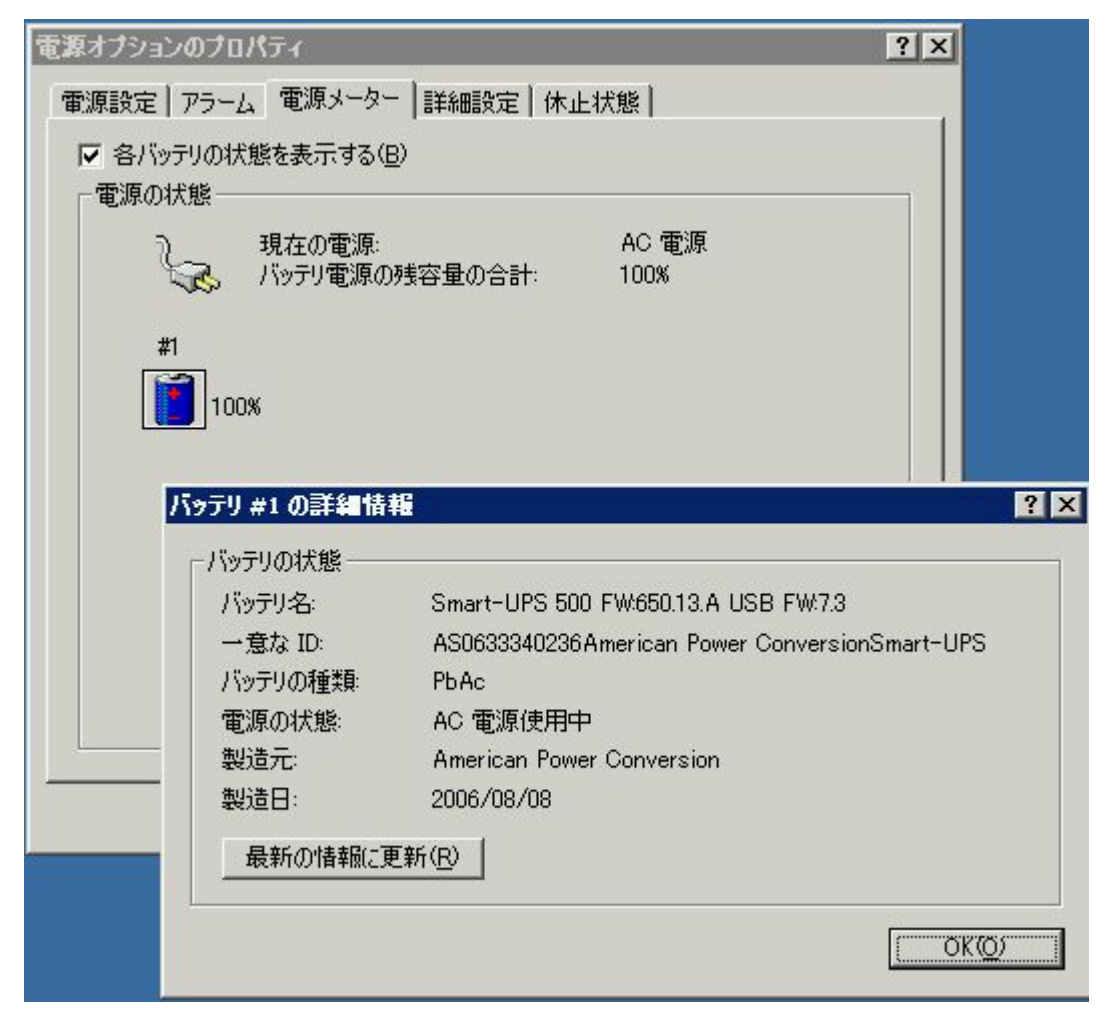

以上